# **REV:** NYT VEDR KLUBBENS ONLIME – KONTO. Vores konto i skyen er stadig hos onlime.dk.

Firmaet Onlime.dk er dansk og vores data opbevares på en server inde i et norsk fjeld, uden forbindelse til servere andre steder på jorden. Dansk medejer og special-support, han hedder Levi, bor i Middelfart, og han er meget interesseret i at gøre det bedst muligt for os med vore behov.

Denne konto har nu drillet et godt stykke tid, bl.a. med, at folks private billeder blev sikkerhedskopieret og/eller synkroniseret til klubbens konto i skyen. Og det er særdeles usmart. Ikke mindst når brugerne ikke aner, at deres fotos lægges op sammen med klubbens materiale. Der er så også ulovligt for klubben.

Efter længere tids arbejde med sagen ser det nu til, at der er lys forude. Vores konto er nu opbygget specielt til vores brug og derfor er der nogle ting, som vi hver især skal gøre fra vores egen pc og evt, mobiltelefon, hvis man har Onlime-programmet installeret her.

Til gengæld bliver tingene nemmere og simplere for os at bruge.

### Punkt 1)

Det første vi alle skal gøre, er at slette Onlime-programmet fra vores computer (og mobil) Fremover skal vi nemlig IKKE lægge op via Onlime`s program, men direkte fra vores browser, som gerne må være Google Chrome, Google Edge eller Firefox.

Så gå ind i din computers Kontrolpanel, ind i "Fjern et program" og fjern så Onlime programmet her. Har du en genvej liggende på skrivebordet kan du bare slette den også. Hvis du er i tvivl om, hvordan det gøres så spørg om hjælp hos andre.

#### Punkt 2)

Når du nu fremover skal bruge Onlime, åbner du Google og skriver cloud.onlime.dk/photo Nu åbner Onlime direkte til fanen Billeder, hvor alt der lægges op havner i første omgang. For nemheds skyld bør du gemme denne adresse som et bogmærke på din bogmærkelinje øverst i Google. Så skal du ikke taste adressen ind hver gang.

Du er nu klar til at lægge f.eks.-en film op på Onlime Hvis du ikke har været inde i 30 dage, ( eller du er bruger en anden computer må du skrive "cloud.onlime.dk/photo" og så skal du logge ind med Annis mail

<u>roskilde.8700@stofanet.dk</u> og vores fælles kodeord HVTV2024(aba)

Onlime gemmer så selv oplyser nok til, at den genkender dig du logger ind fra samme pc senere. ( inden for 30 dage )

# Punkt 3)

Nu kommer det nemme. For at lægge en film eller andet op, trykker du på det grønne kryds nederst til højre.

Herved åbner din stifinder. I den skal du finde den fil du vil lægge op, klikke på det og trykke "Åben"

Overførslen starter med det samme og du kan følge med i det lille vindue der åbner for neden til venstre. Når den er færdig, kan du se det ligger på "Billeder"

# Punkt 4)

Og nu kommer det smarte. Onlime husker dig (din PC) i 30 dage. HVIS du har været på vores Onlime-konto inden for de sidste 30 dage, skal du ikke bøvle med at lave login med Annis email og vores fælles adgangskode. Du åbner bare Google og klikker på bogmærket cloud.onlime.dk (eller skriver det i søgefeltet) Hvis du ikke har været inde i 30 dage, (eller du bruger en anden computer må du skrive "cloud.onlime.dk/photo" og så skal du logge ind med Annis mail

<u>roskilde.8700@stofanet.dk</u> og vores fælles kodeord HVTV2024(aba)

Hvis du slet ikke har brugt den nye Onlime endnu bliver nødt måske nødt til bare at gå på nettet og skrive Onlime.dk. Du får nu flere muligheder. Rul ned og tryk Mit Onlime. Nu skal så taste email og kodeord ind. Når du kommer ind på vores konto, så tryk på Billeder og helst ikke andet. Onlime gemmer så selv oplysninger nok til, at den genkender dig du logger ind fra samme pc senere. ( inden for 30 dage )

### HVIS DU BLIVER BEDT OM E-MAIL OG KODE ER DET NU ÆNDRET EN LILLE SMULE. DET HEDDER NU:

samme e-mail: roskilde.8700@stofanet.dk

**men ny kode:** HVTV2024(aba)

#### Herfra sker der følgende:

 a) hvis det er en film der er klar til HLTV, sender du mig en mail med filmens titel, en lille beskrivelse af emnet samt de "tags" du ønsker, der skal bruges på Youtube.

"Tags" er en slags stikord, som YouTube bruger, når den leder efter din film, Disse tags skriver du adskilt af , (komma). Det gør det lettere og hurtigere for mig at lægge den på YouTube.

**Nu henter jeg din film fra Onlime** og lægger den på både HLTV og Horsens Lokal tv`s YouTube-kanal.

Samtidig lægges filmen på forsiden af HLTV`s hjemmeside Herefter flytter jeg filmen over i en mappe/album, hvor alle indslag på HLTV gemmes i dato-orden.

b) Hvis det IKKE er noget der skal på Lokal TV men f.eks et emne du mener vi skal drøfte i klubben, lægger du det bare op under billeder, så flytter jeg materialet til en anden mappe/album. Hvis det er noget med undervisning lægger jeg det i den mappe. der hedder Pinnacle-undervisning.. Andre mapper laver jeg efterhånden som vi får brug for dem.

c) Andre filer kan du evt. gemme i din medlemsmappe, som du finder ved at trykke "Filer" - "MEDLEMSMAPPER" - " din mappe " og så uploade ved bare at klikke på det grø'nne kryds nederst. Herfra samme fremgangsmåde som når du lægger en film op Det har været en hård pause vi har haft nu i ca 2 måneder. Jeg håber, at vi alle får glæde af Onlime igen, og vi vil snarest lave lidt info og demo om brugen af vores konto hos Onlime.dk Tak for jeres tålmodighed.

Ref. BM 2024 Denne beskrivelse lægges på HSVK`s medlemsside under punktet "Øvrige Dokumenter"